# CalWIN ISS | Case Review Report and Guide

## Guide #8: CalSAWS Individual and Provider Names with Ampersand

### CRG Date: 01/30/2023

This guide provides detailed actions that end-users will be required to take in order to manually update their case data due to known data discrepancies in the conversion process.

## Background

The CalSAWS system does not accept the Ampersand symbol in names. The Ampersand in Individual and Provider names must be removed. This can be replaced with "and" or can just be removed.

Figure 1– CalWIN screenshot of the Collect Individual Demographics Detail page. The Ampersand may exist in the First and/or Last name field of the Demographics Detail tab:

| Skie Navigation                                                                              |                                                                                                    | Welcome: C 👘 👘 My Settings + Web Links + View Mode + 🕜 Help + 📜 Logout       |  |
|----------------------------------------------------------------------------------------------|----------------------------------------------------------------------------------------------------|------------------------------------------------------------------------------|--|
| CalwinCollaborate, Advance, LeadWin.                                                         |                                                                                                    |                                                                              |  |
| Main Navigation   My Links •                                                                 |                                                                                                    | S My Favorites   [] Reports   2*2. Referrals   → 🛱 External Data   S Query - |  |
| Main Navigation x Clear Individual through CaWIN x Display Individual Demographics Summary x |                                                                                                    |                                                                              |  |
| Display_Individual Demographics Summary > Collect Individual Demographics Detail             |                                                                                                    |                                                                              |  |
| 🖂 Related Links                                                                              | Collect Individual Demographics Detail                                                                                                    | Jump: Go >                                                                   |  |
| <ul> <li>Authorization</li> </ul>                                                            | 📣 View History   🗞 View Deleted   💹 Search Comments   🛄 Maintain Comments   🔟 Case Overview   💲 Run EDBC   [P] PR Details   💓 Held Changes                                                                                                    |                                                                              |  |
| Rescind     Authorization                                                                    | Save Switch Reset Add Detail Detete Print Close                                                                                                    | * Required                                                                   |  |
| <ul> <li>Benefit Issuance</li> </ul>                                                         | * Effective Begin Date: 01/25/2012 0 Effective End Date: Person Retained (1//N): Yes                                                                                                    |                                                                              |  |
| O Benefit Recovery                                                                           | Demographics Detail SSN Detail SOGI Detail SOGI Detail                                                                                                    |                                                                              |  |
| Case Assignment                                                                              | Name                                                                                                    |                                                                              |  |
| O Data Collection                                                                            | *Last: *First: *** Mi: Suffix: * Maiden/Other:                                                                                                    |                                                                              |  |
| <ul> <li>Employment Services</li> </ul>                                                      | Non-Citizen #: Smart ID: ***** Primary Applicant (Y/N): Y                                                                                                    |                                                                              |  |
| <ul> <li>General System</li> <li>Wrap Up</li> </ul>                                          | CalHEERS Case = Derson = Match Bunass (V/M) - Disability Verified by SSA (V/M)                                                                                                    |                                                                              |  |
| V Wiley Gy                                                                                   | case is reaction of the second second s |                                                                              |  |
|                                                                                              | * Ethnicity: Not Hispanic,Latino or Spanish 🛩 * Race/Ethnic: Black or African American 👻 Rage/Ethnic                                                                                                    |                                                                              |  |
|                                                                                              | Birth Information                                                                                                    |                                                                              |  |
|                                                                                              | * Place: United States v * State: Mississippi v * Verification: Received v                                                                                                    |                                                                              |  |
|                                                                                              | *Date: Bo County: *Source: Birth Certificate                                                                                                    |                                                                              |  |
|                                                                                              | Mother's Maiden Name:                                                                                                    |                                                                              |  |
|                                                                                              |                                                                                                    |                                                                              |  |
|                                                                                              | * US Citizen (Y/N): Var u Date MC13 Street: 59.                                                                                                    |                                                                              |  |

Figure 2– CalWIN screenshot of the Maintain Provider Detail page. The Ampersand may exist in the First and/or Last name field on the Provider tab under the Individual Details radio button:

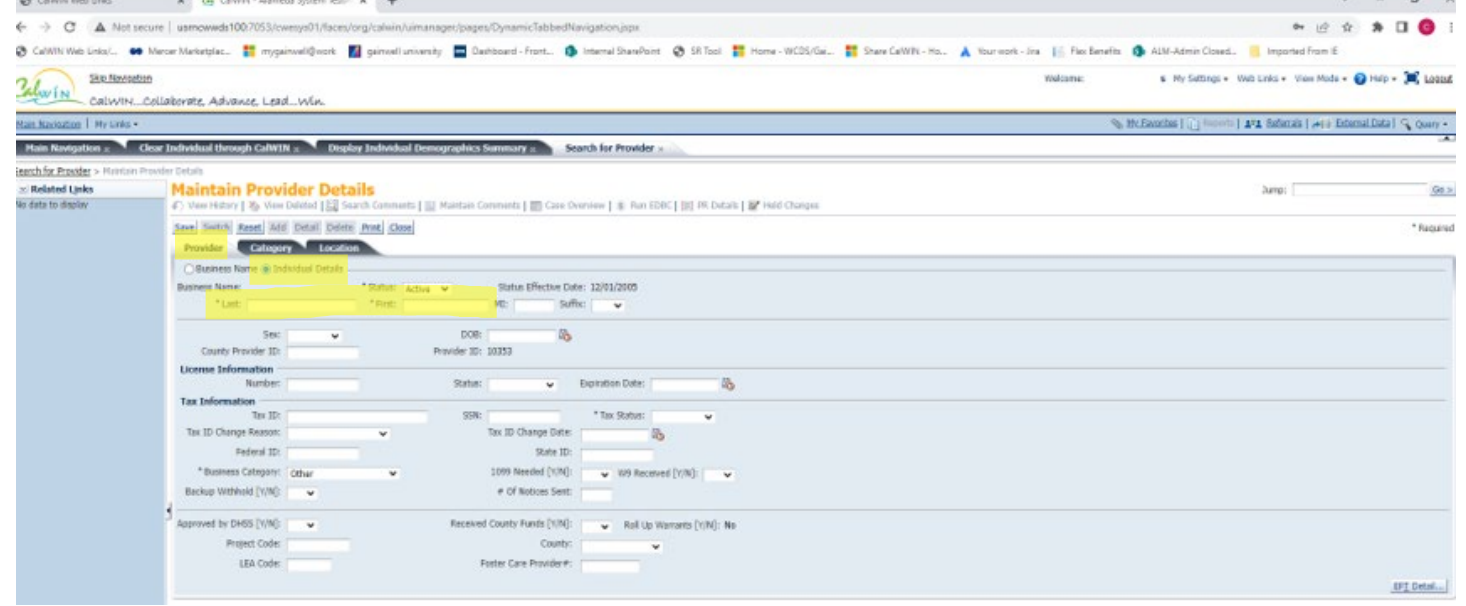

### Impact Analysis

Although CalWIN allowed the Ampersand sign in the Individual and Provider first and/or last name fields, CalSAWS does not, and without this symbol being removed the cases will error out in conversion.

# **Clean-up Instructions**

Access the Demographics Detail tab on the Collect Individual Demographics Detail page and remove or replace the Ampersand sign in the first and/or last name field.

Access the Provider tab on the Maintain Provider Detail page and select the Individual Details radio button then remove or replace the Ampersand sign in the first and/or last name field.

The reports generated for this CRG are available for counties via 2 methods:

- 1. Delivered monthly to county SFTP Server. The file names are nn.AAMM09J.INDV.yyyy-mmdd.DAT and nn.AAMM09J.ESPRVDR.yyyy-mm-dd.DAT. Note, nn will be county code, for example Sacramento will be 34)
- 2. Available in Data Cleansing Tool, where data is refreshed monthly and source CalWIN data is the same as was sent to County SFTP Server. List files will be in the Ampersand in Name folder of the Miscellaneous Cleanup library.

### Instructions

Follow the instructions below to resolve each impacted case on the Collect Individual Demographics Detail page.

| Step | Action                                                  |  |
|------|---------------------------------------------------------|--|
| 1.   | Access Collect Individual Demographics Detail           |  |
|      | Screen for the individual on list using Intake and Case |  |
|      | Maintenance > Display Collect Individual                |  |
|      | Demographics Summary > Display Individual               |  |
|      | Demographics Summary > Collect Individual               |  |
|      | Demographics Detail > Demographics Detail tab           |  |
| 2.   | Modify First and/or Last name field                     |  |
| 3.   | Save                                                    |  |

#### Instructions

Follow the instructions below to resolve each impacted case on the Maintain Provider Details page.

| Step | Action                                              |  |
|------|-----------------------------------------------------|--|
| 1.   | Access Maintain Provider Details Screen for the     |  |
|      | provider on list using Program/Provider Maintenance |  |
|      | > Search for Provider > Maintain Provider Details > |  |
|      | Select Individual Details Radio button              |  |
| 2.   | Modify First and/or Last name field                 |  |
| 3.   | Save                                                |  |